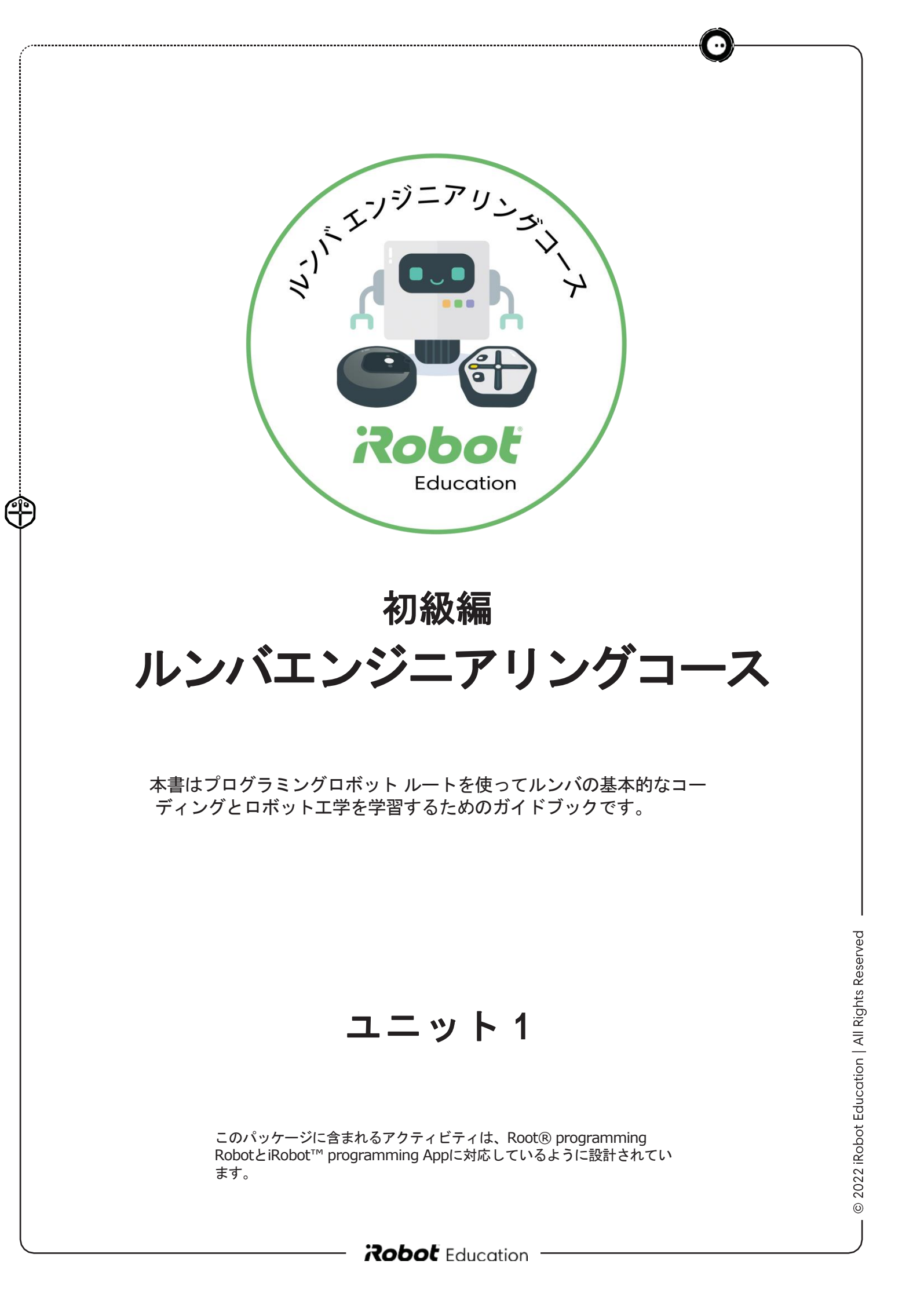

ロボットをぶんかいしてみよう

ロボット掃除機「ルンバ」を実際に作るための全てをご紹介します!

#### ロボット掃除機ルンバとのつながり

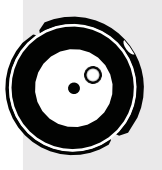

Æ

このアクティビティでは、アイリーンがロボット掃除機「ルンバ」を分解し、そのすべての部品につ いて学びます。また、アイロボット社でロボットの製作を手伝っている人たちにも出会えます。

**1.** 「ロボットをぶんか いしてみよう」の動 画を観ましょう。

> ※日本語版は今後追 加される予定です。

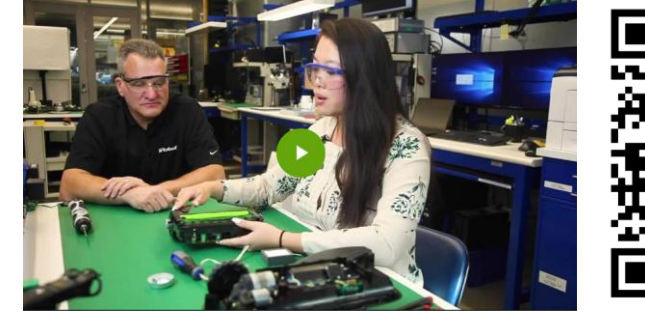

2. ビデオを見ながら、ワークシートに記入 して、メモを取ったり、楽しかった話を 集めたりしてください。

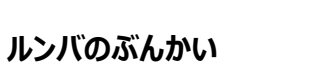

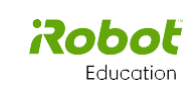

このアクティビティでは、ルンバのぶんかいに参加していただきます。アイロボット社のエンジ ニアがドライバーを取り出し、ルンバがどのような仕組みで動いているのかを見てみましょう。 ルンバのぶんかいを見ながら、いくつかのしつもんに答えてください。

\*家のルンバをぶんかいしないでください。ロボット掃除機がないなんてことにならないように、まずは確認しま

| じつもん # | てがかり<br>(この問題を称くと、ビデオの<br>中でこの問題が発生した時間<br>がわかります(常えは分と砂<br>です。) | ንቁጋ  | しつもん                                                      | こたえ |  |
|--------|------------------------------------------------------------------|------|-----------------------------------------------------------|-----|--|
| 1      | 3 x 2 =                                                          | 0:06 | ロボット掃除機を分解する<br>と何がきょうみぶかいで<br>しょう?                       |     |  |
| 2      | 7 - 1 =                                                          |      | ぶんかいする前に、安全のた<br>めに身につけるべきものは何<br>でしょう?                   |     |  |
| 3      | (8 x 2) + 1 =                                                    |      | ルンパの仕事は何でしょう?                                             |     |  |
| 4      | 64 - 6 =                                                         |      | ゴムローラーの模様を描きま<br>しょう(ローラーの呼び方を教<br>えてくれるとさらにポイントアッ<br>ブ!) |     |  |
| 5      | (50 x 2) + 3 =                                                   |      | ダスト容器にゴミを集めるの<br>に役立つ部品は何でしょ<br>う?                        |     |  |

#### もっとチャレンジ!

あなたの家にある他の家電製品で、ぶんかいできたらいいなと思うものをリストにしてみましょ う。

ユニット1|レッスン2

# ルートに会おう!

プログラミングやロボット工学のきほんを学ぶのに最適な ロボットに触れてみよう!

#### ロボット掃除機ルンバとのつながり

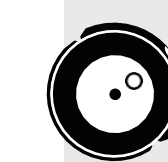

(

7

Robot

2022

0

ルートは、ルンバにとてもよく似ているので、プログラミングを学ぶのに最適なアイテムで す。ルートを使って、基本的なプログラミングスキルを練習し、素晴らしい作品を作りましょ

#### **1.** プログラミングロ ボット「ルート」の しくみを紹介するビ デオを観ましょう。

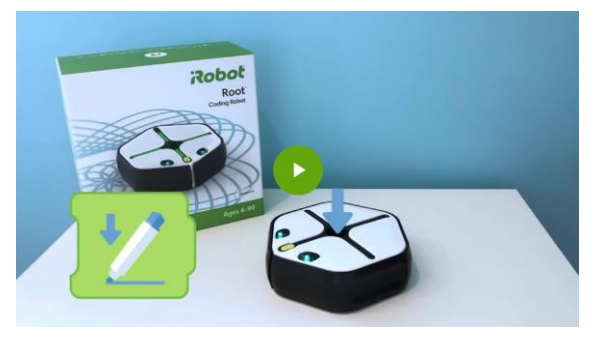

**2.** ビデオを見ながら、ワークシート「ルート の機能を調べよう」を完成させましょう。

3. ルンバとルートが持っている部品をすべてリ ストアップしてみましょう。次に、異なる部 分をリストアップしてみましょう。

もっとチャレンジ!

ルートに何を加えると、さらにルンバらしくなるのでしょうか?

**Robot** Education

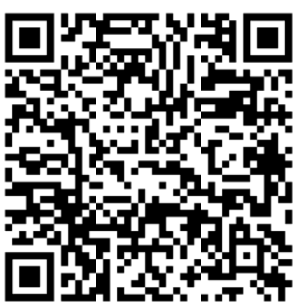

※日本語版は今後追 加される予定です。

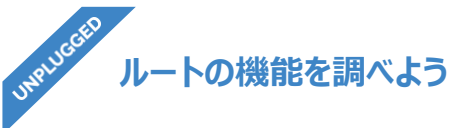

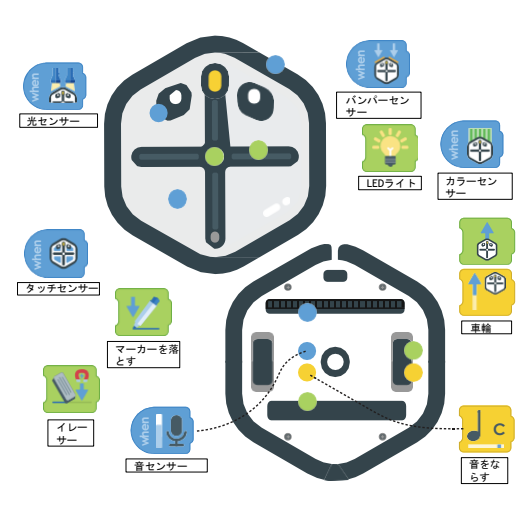

Robot Education

All Rights \_ iRobot 2022 0

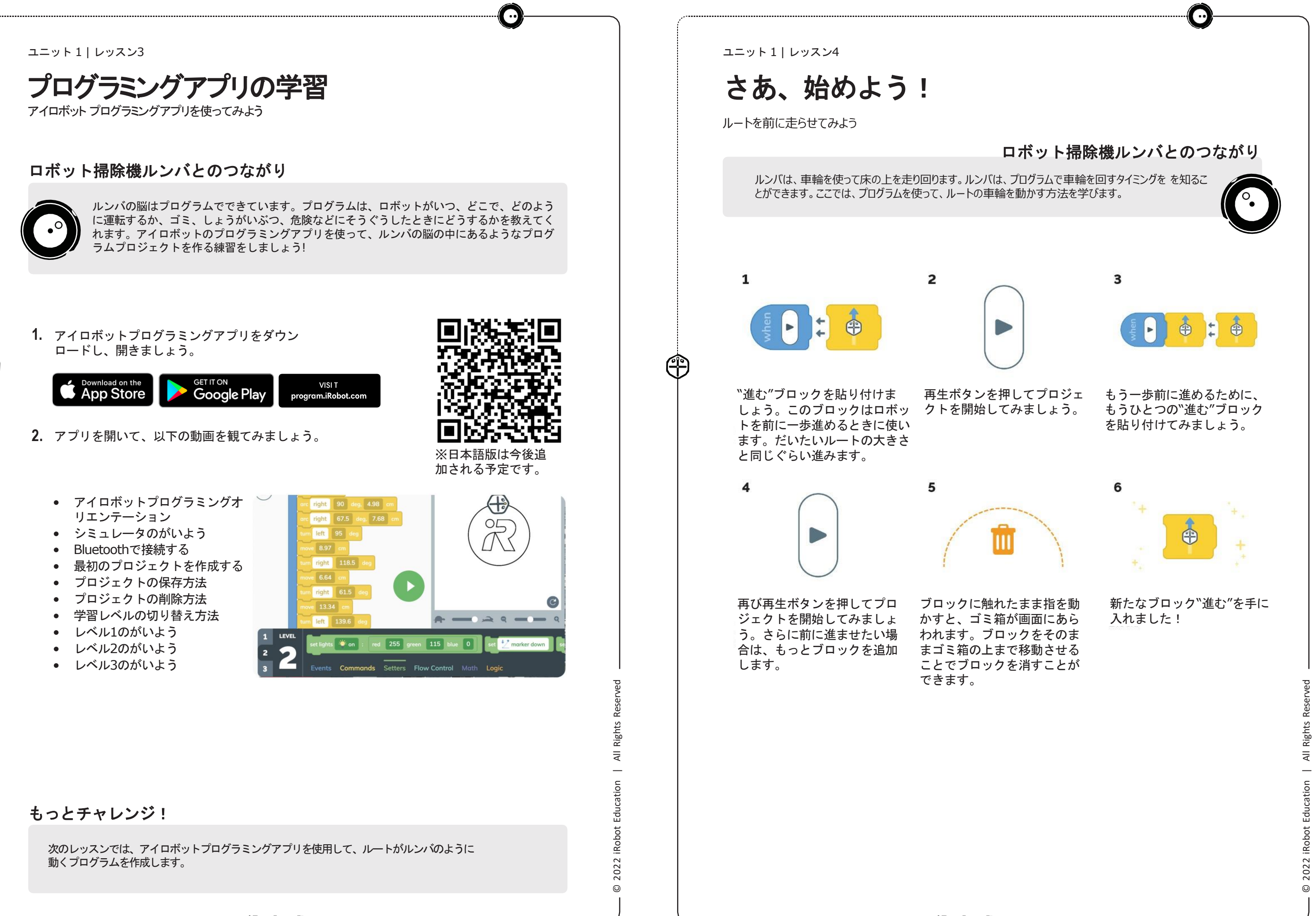

 $(\mathbb{P})$ 

回転してみよう

ロボット掃除機ルンバとのつながり

ルンバは、しょうがいぶつをよけたり、地図のとおりに動いたりするために、プログラムを 使って、どの方向に走れば良いかを知っています。ここでは、プログラムを使ってルートに 動く方向を指示します。

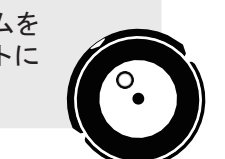

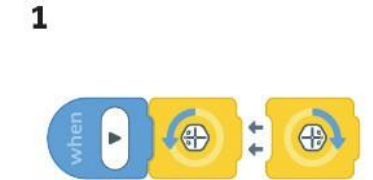

Æ

"曲がる"ブロックを上のよう につなげてセットします。こ れらのブロックはルートを左 や右に曲がらせることができ ます。

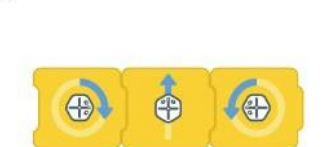

4

さらに動いたり曲がったりす るブロックをつなげてみま しょう。順番を色々と変えて みるとどうなるでしょう?

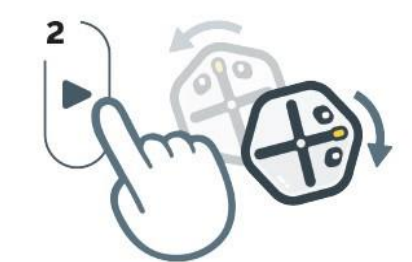

再生ボタンを押して、ルート が向きを変えて、また元の向 きに戻ることを確認しましょ う。

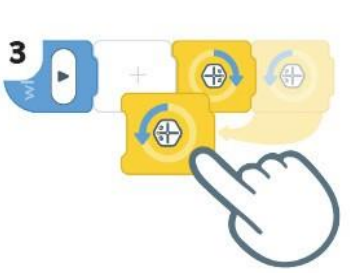

次に、曲がる順番を逆にする とどうなるでしょう?

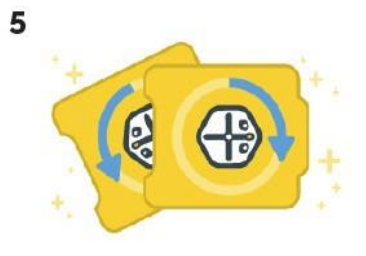

"曲がる"ブロックを手に入れ ました!

/ed

Reser

Rights

AII

iRobot Education

2022 0 ユニット1|レッスン6

# 教室内をドライブ

掃除が終わると、ルンバはホームベースに戻り、容器にためたゴミを空っぽにして充電します。ルート をシート上のホームベースに戻すためのプログラムを作ってみましょう。

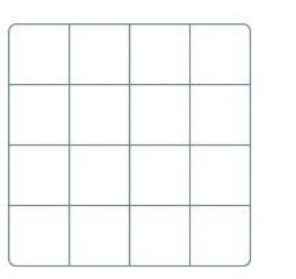

1

4

Ĥ

2 

ルートといっしょにはいって いるシートを広げてみましょ う。

ステッカーをシートのそれぞ れ違う場所に置きます。

Ð

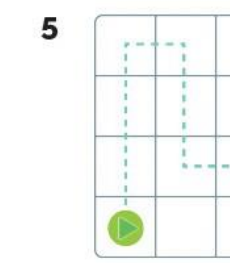

"曲がる"ブロックを"進む"ブ ロックを使ってルートがゴー ルまで行くようプログラミン グしてみましょう。

**Robol** Education

**Robot** Education

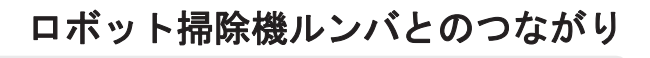

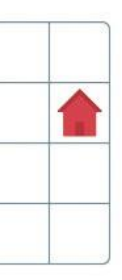

スタートとゴール(いえ)の

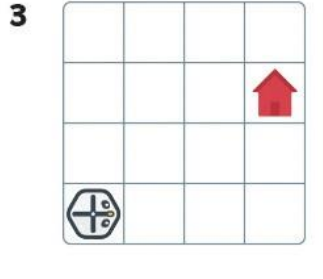

ルートをスタートの位置に置 きます。

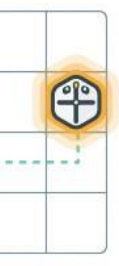

マーカーを使ってスタートか らゴールまでの道すじを引い てみましょう。再生ボタンを 押して、どのようにプログラ ムされたか確認します。

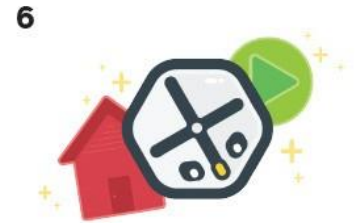

ルートをうまくゴールまで動 かせましたか?スタートと ゴールを色々な場所に置いて チャレンジしてみましょう!

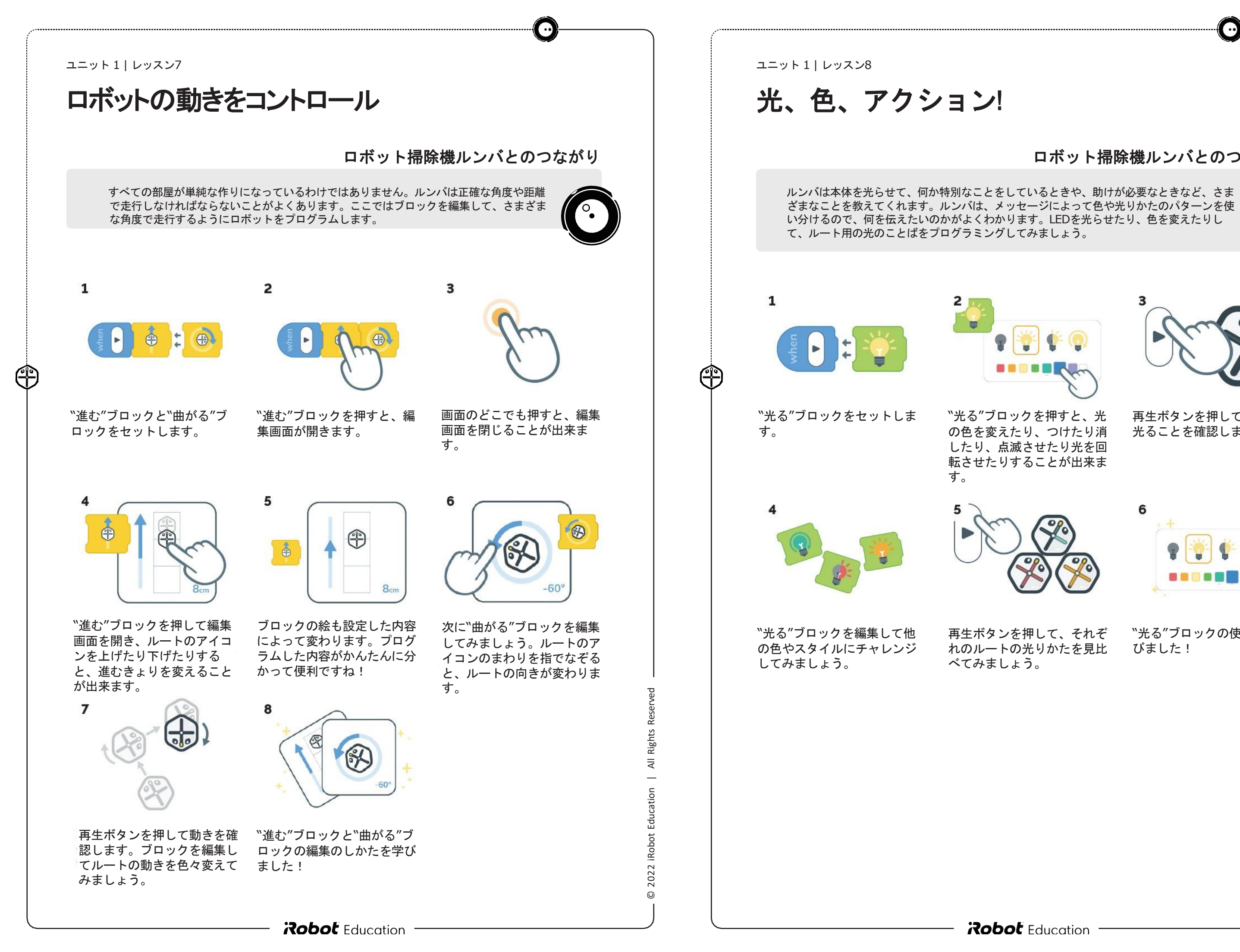

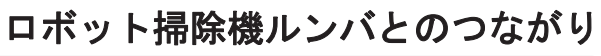

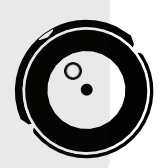

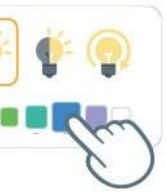

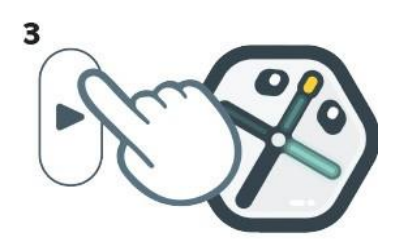

再生ボタンを押してルートが 光ることを確認しましょう。

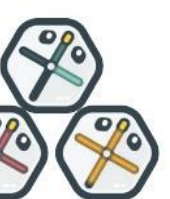

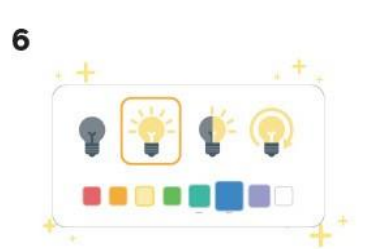

\*光る"ブロックの使い方を学 びました!

色を使ったコミュニケーション

ルンバのコミュニケーションパターンを探る

## ロボット掃除機ルンバとのつながり

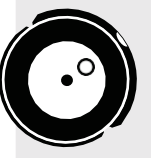

(f)

ルンバは、人間とコミュニケーションをとるためのさまざまな方法を持っています。ス ピーカーで話したり、さまざまな色や模様のライトを点灯させたり、さらにはさまざまな 音楽を奏でたりすることができるのです。アイロボット社のエンジニアとデザイナーは、 ルンバがメッセージを伝えるために最適な方法を、多くの時間をかけて研究しています。

1. アイロボット社のサポートページでは、ルンバの光る色やパ ターンがメッセージによって異なることを紹介しています。

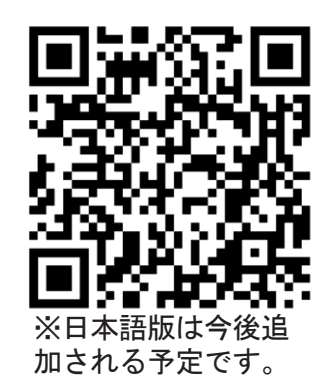

2. 下のグラフを完成させましょう。

| ルンバがこの色で光っているとき | こういうことを伝えようとしています。 |  |  |  |  |
|-----------------|--------------------|--|--|--|--|
|                 |                    |  |  |  |  |
|                 |                    |  |  |  |  |
|                 |                    |  |  |  |  |
|                 |                    |  |  |  |  |

ユニット1|レッスン10

色で表現しよう

光りと色でロボットの動きをデザイン

#### ロボット掃除機ルンバとのつながり

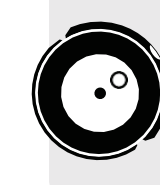

(f)

A

iRobot

2022

0

ルンバのエンジニアやデザイナーは、どのような出来事やメッセージを、どのような色や模様 で伝えるか、多くの時間をかけて研究しています。 これを"ユーザーエクスペリエンスデザイン"と呼びます。ここでは、さまざまな出来事に応じ てルートが光るようにプログラミングすることで、ロボットを使う人にどうやってメッセージ を伝えるか、プログラミング体験をします。

1. ロボットの動きによって光る色を決めましょう。

| ロボットが〇〇した時 |  |  |  |  |
|------------|--|--|--|--|
| 前に進む       |  |  |  |  |
| 右に曲がる      |  |  |  |  |
| 左に曲がる      |  |  |  |  |
| 後ろに下がる     |  |  |  |  |
|            |  |  |  |  |

 スタートからゴールまで、光りながら動くよう、ロボットをプログ ラムします。例えば、ここでは、前に進むときは緑色に、右に曲が るときは青色に光るようにプログラミングしています。

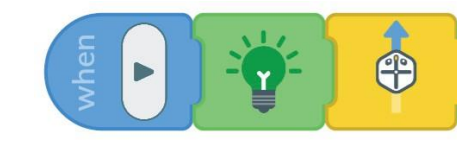

もっとチャレンジ!

次は、ロボットのことばに音をつけてみよう!

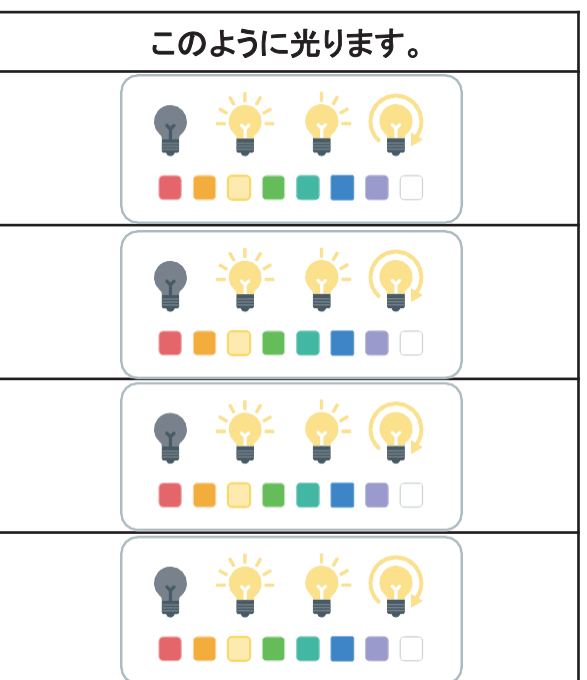

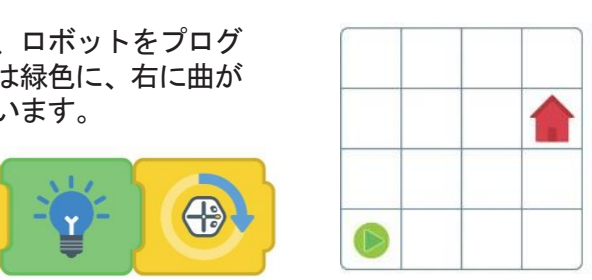

Rights AII Education iRobot 2022

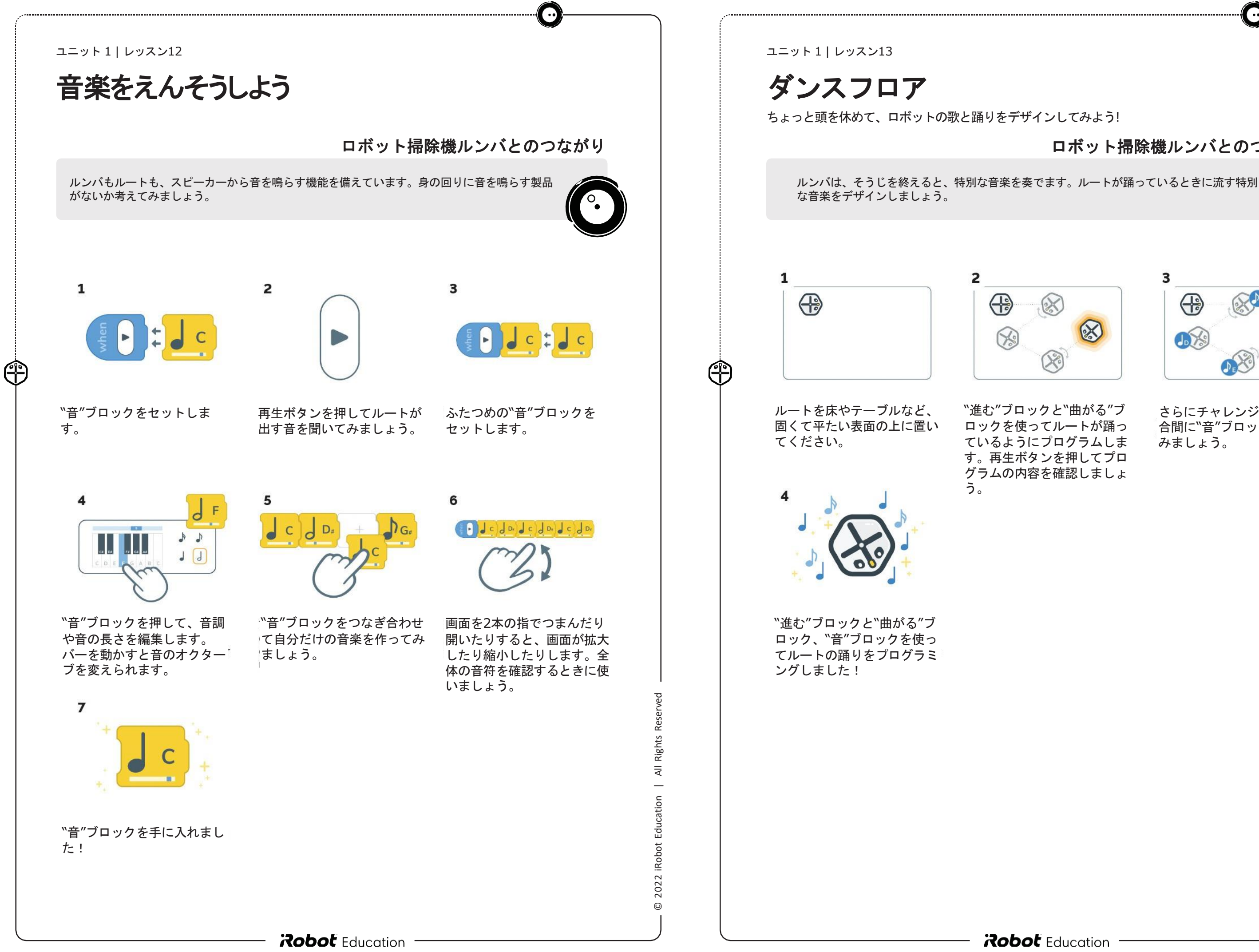

## ロボット掃除機ルンバとのつながり

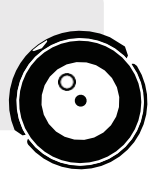

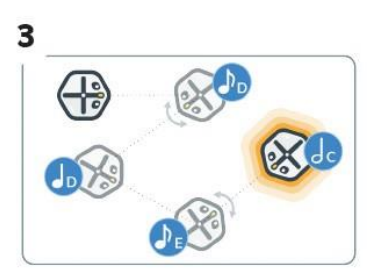

さらにチャレンジで、踊りの 合間に"音"ブロックを加えて みましょう。

メロディーイベント ルートの"音楽のことば"をデザインしましょう

## ロボット掃除機ルンバとのつながり

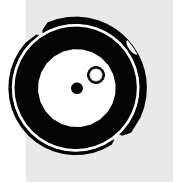

(+)

ルンバのエンジニアやデザイナーは、どのような出来事やメッセージを、どのようなメロ ディで伝えるか、多くの時間をかけて研究しています。 これを"ユーザーエクスペリエンスデザイン"と呼びます。ここでは、さまざまな出来事に応 じてルートが音を奏でるようにプログラミングすることで、ロボットを使う人にどうやって

メッセージを伝えるか、プログラミング体験をします。

1. ロボットの動きによって鳴らす音を決めましょう。

| ロボットが〇〇した時 | このように音を鳴らします。                                                                                                    |
|------------|----------------------------------------------------------------------------------------------------|
| 前に進む       |                                                                                                    |
| 右に曲がる      | $\begin{array}{cccccccccccccccccccccccccccccccccccc$                                                                                    |
| 左に曲がる      | $\begin{array}{c c} C \not E & D \not E & F \not E & G \not E & A \not E \\ \hline C & D & E & F & G & A & B & C \\ \hline \end{array}$ |
| 後ろに下がる     |                                                                                                    |

 スタートからゴールまで、音を鳴らしながら走行するよう、ロボットを プログラムします。例えば、前に進むときはC音、右に曲がるときはB 音が鳴るようにプログラムするとどうなるでしょうか。

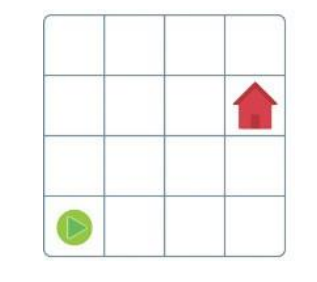

Rights

₹

iRobot

2022

ര

### もっとチャレンジ!

次のアクティビティでは、音と光を組み合わせて、ルートの詳細なロボット言語を作成します。この言語 を使って、チームでしょうがいぶつコースをクリアしましょう!

ユニット1|レッスン15

## プログラミング・コミュニケーション・チャレンジ

このプログラミングチャレンジでは、ロボットのしょうがいぶつコースをクリアするために、協調性とコ ミュニケーションスキルを身につけることができます。

#### ロボット掃除機ルンバとのつながり

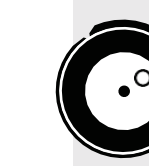

 $(\mathbb{P})$ 

キルを使って、課題を克服していきます。

- 1. 生徒は2人一組で、しょうがいぶつコースを通る方法を プログラムします。生徒1に、シートのマス目上にしょ うがいぶつコースを作成してもらいます。生徒2は、 しょうがいぶつコースを見ることができません。
- 2. 生徒1は自分の端末を生徒2の前にあるロボットとペアリン グします。生徒2は自分の端末を生徒1の前にあるロボット とペアリングします。
- 3. 生徒1は、"使用するブロック"を使って、しょうが いぶつコースをクリアできるようにロボットをプ ログラムします。
- 4. 生徒2は、ルートの動きを確認したら、対応する プログラムをプロジェクトに追加して、再生ボ タンを押して答えます。
- 5. 生徒1は、ロボットがしょうがいぶつコース上を 移動するのを確認します。生徒1の前にいるルー トがしょうがいぶつコースを見事にクリアする まで、ステップ3-4を繰り返してください。

#### もっとチャレンジ!

\*使えるブロック"を増やしてみよう。プログラムやしょうがいぶつコースに、決められた値を追加しよう。音や色のパ ターンを変えてみましょう。見事クリアできるでしょうか?

#### **Robot** Education

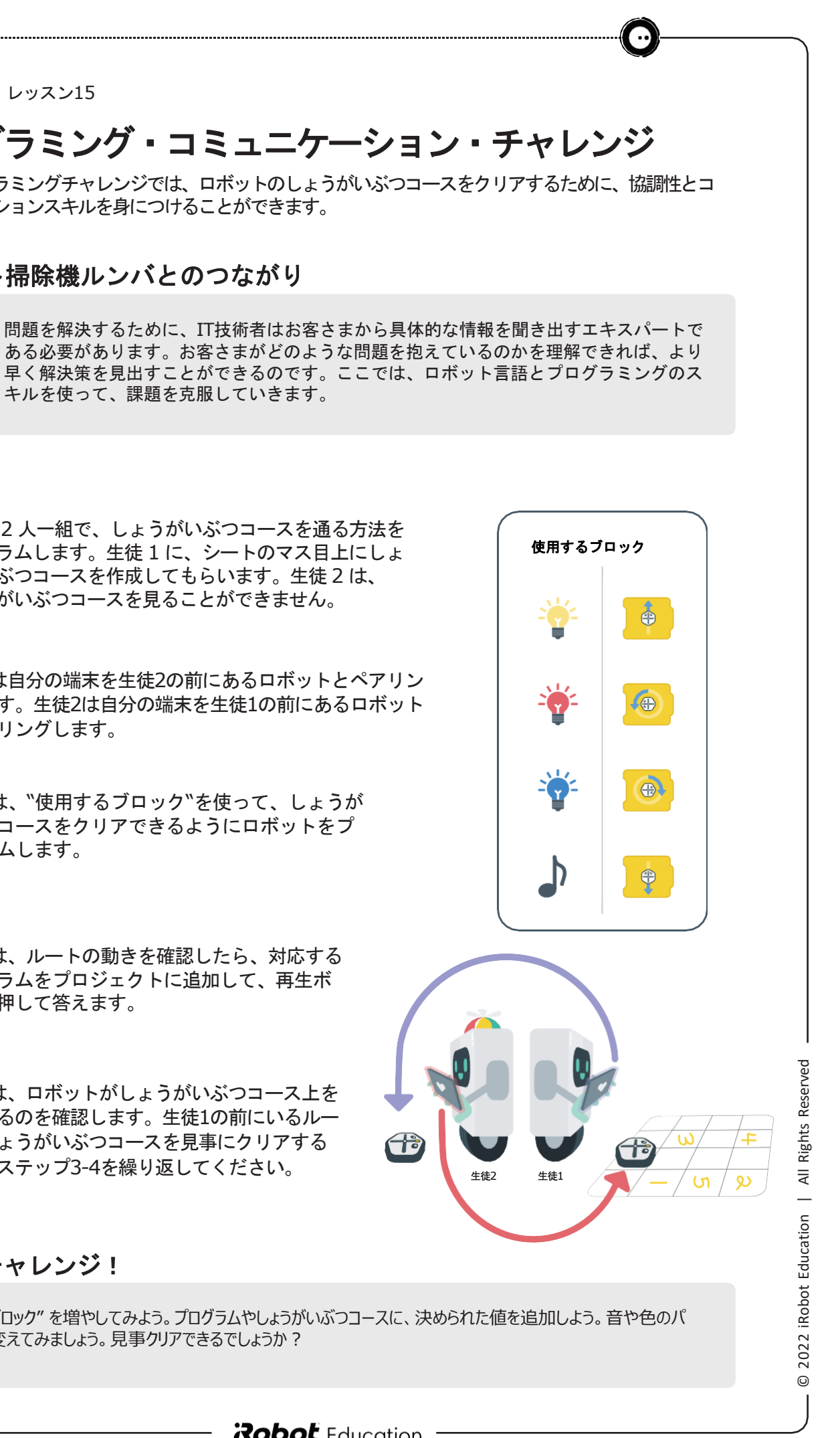